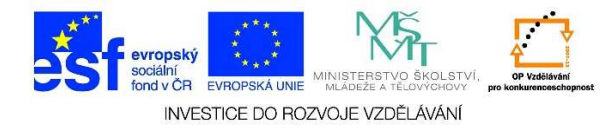

## Přidání webové stránky do skupiny oblíbených stránek

- 1. Spustíme internetový prohlížeč (Internet Explorer, Mozilla Firefox atd.).
- 2. Zobrazíme požadovanou stránku.
- 3. V případě, že chceme webovou stránku zařadit do skupiny oblíbených stránek, klikneme jedenkrát levým tlačítkem myši na tlačítko **"Oblíbené"** a vybereme nabídku **"Přidat k oblíbeným položkám"**

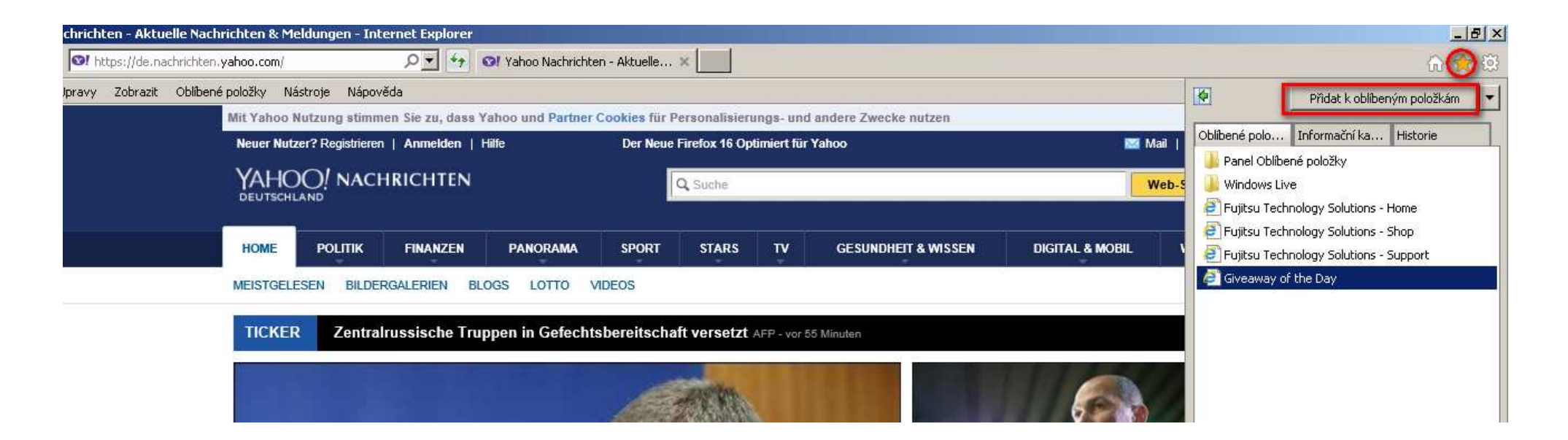

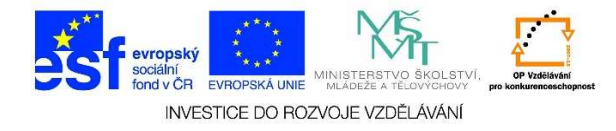

4. Přidání webové stránky mezi oblíbené potvrdíme tlačítkem "Přidat"

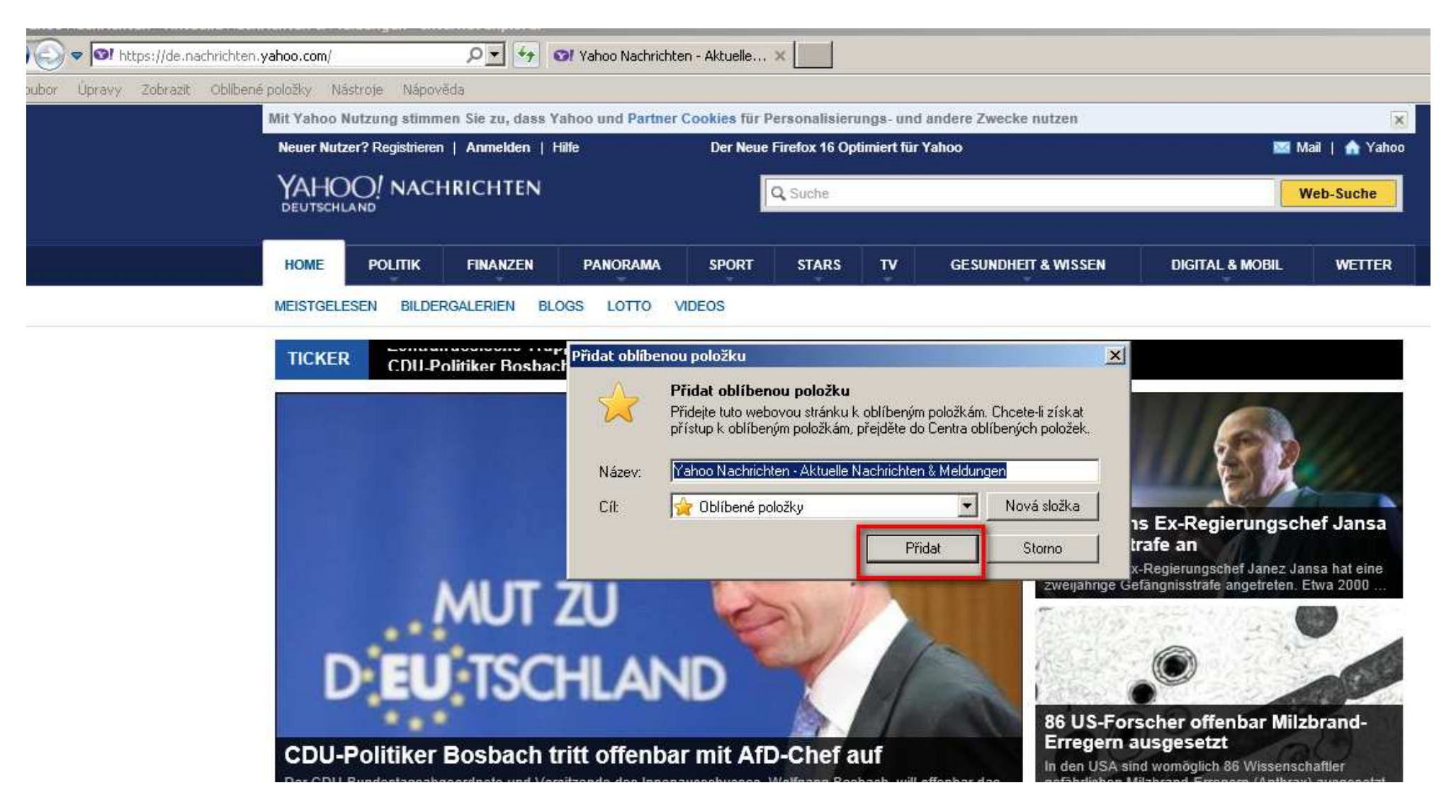